Ανοίγοντας την σελίδα https://eprotocol.uoa.gr/ επιλέγετε Νέα αίτηση

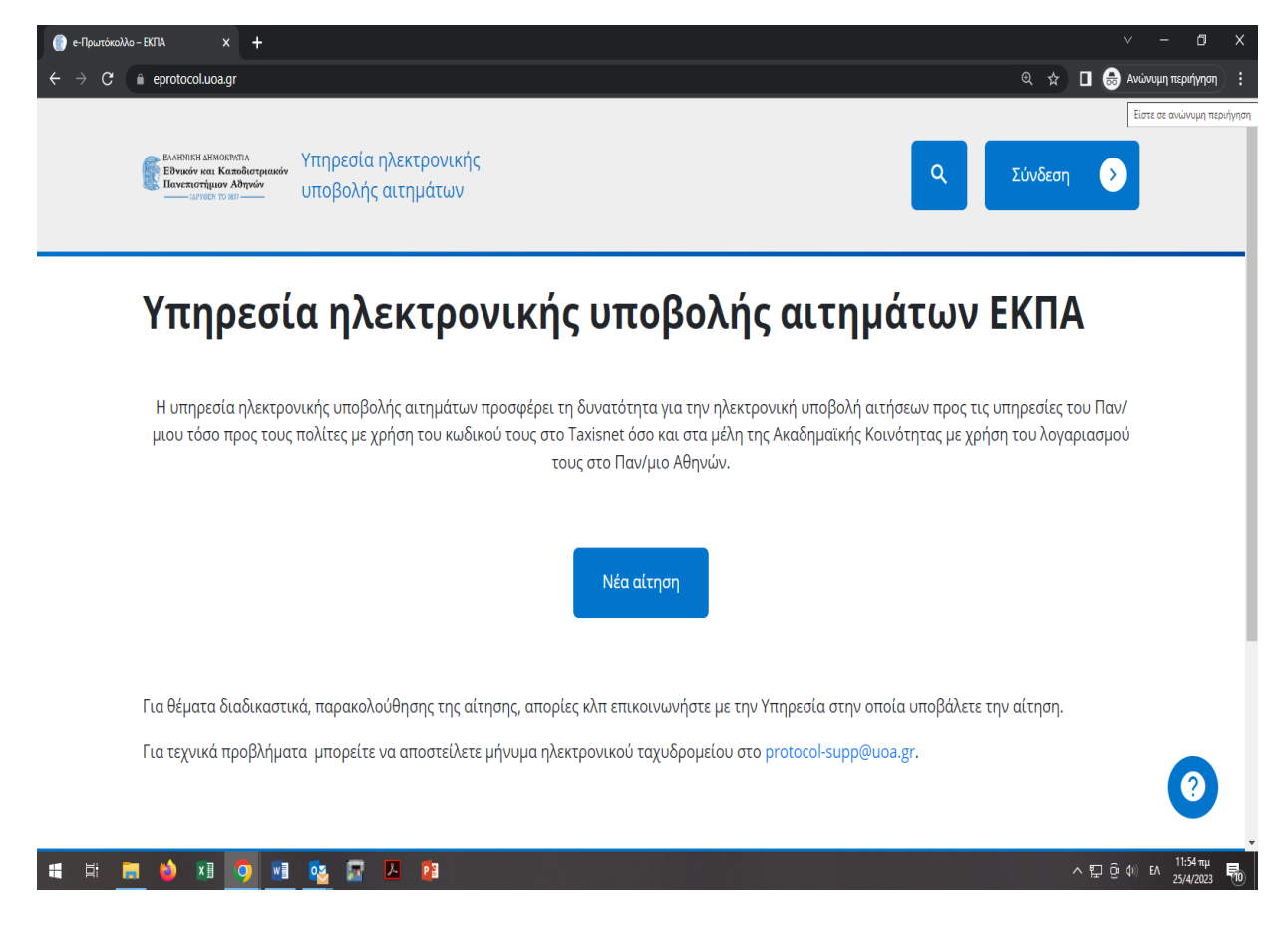

Στη συνέχεια, στην κατηγορία **Α. Αιτήσεις για Φοιτητικά Θέματα** επιλέγετε **01. Γενική Αίτηση για Φοιτητικά Θέματα** και επιλέγετε **Δημιουργία αίτησης.** 

| 💮 Περιγραφή αίτησης - e-Πρωτόκολ <sup>1</sup> X 🕂                                                                                             | v - 0 X                                               |
|----------------------------------------------------------------------------------------------------|-------------------------------------------------------|
| ← → C                                                                                                    | 🔍 🚖 🔲 😸 Ανώνυμη περιήγηση 🕴                           |
| Ελικηνική μεινοιεγητιά<br>Ευγμενόν και Καποθίστριακών<br>Ιανεκειστήμιον λθηνών<br>μαγτάσι το μεσ                                              | Q<br>Σύνδεση <b>&gt;</b>                              |
| Αρχική 🔸 Α. Αιτήσεις για Φοιτητικά Θέματα 🔸 01. Γενική Αίτηση για Φοιτητικά Θέματα 🔸 <b>Περιγραφή</b>                                         |                                                       |
| <b>Ο1. Γενική Αίτηση για Φοιτητικά Θέματα</b><br>Η Αίτηση αυτή αφορά τα θέματα φοιτητών και απευθύνεται μόνο προς τις<br>Γραμματείες του ΕΚΠΑ | Χρήσιμοι σύνδεσμοι                                    |
| Δημιουργία αίτησης 🔊                                                                                                    |                                                       |
| 21XΝΕΣ ΕΥΛΠΗΖΕΙΖ<br>ΠΡΟΣΤΑΣΙΑ ΠΡΟΣΩΠΙΚΩΝ ΔΕΔΟΜΕΝΩΝ                                                                                            | 0                                                     |
| a 🗄 🧮 🖕 🗷 🧿 🖬 💁 🖉 🖉 🖉                                                                                                    | 스팊 중 Φ) EA <sup>1200</sup> Ψ<br>25/4/2023 <b>특</b> 0) |

Κατόπιν, κάνετε **Σύνδεση μέσω taxisnet.** 

| 💮 Σύνδεση-e-Πρωτόκολλο-ΕΚΠΑ 🗙 🕂                                                                                                | ∨ - Ø X                                                              |
|----------------------------------------------------------------------------------------------------|----------------------------------------------------------------------|
| ← → C 🔒 eprotocol.uoa.gr/login/?redirect_to=https%3A%2F%2Feprotocol.uoa.gr%2Fmy-dv-login%2F%3Fredirect_to%3Dhttps%253A%252F%25 | 52Feprotocol.uoa.gr%252Faitisi%2 🍳 🛧 🔲 😸 Ανώνυμη περιήγηση 🚦         |
| Εληκητεί Δηνοσολητά<br>Εθνούν και Καποδιατομικών<br>Παντικοτήμων Αθιγών<br>————————————————————————————————————                |                                                                      |
|                                                                                                    |                                                                      |
| e-Πρωτόκολλο - ΕΚΠΑ                                                                                                    | Σύνδεση μέσω taxisnet<br>Σύνδεση με τον ακαδημαϊκό σας<br>λογαριασμό |
|                                                                                                    |                                                                      |
| 📲 🛤 🧮 🤲 🕫 💁 🧟 🖾 😕                                                                                                    | ^ 뛽 Ĝ Φ) EA <sup>1203</sup> ₩<br>25/4/2023 륙                         |

Στο πεδίο *Προς:* επιλέγετε *Γραμματεία Οδοντιατρικής* όπως φαίνεται παρακάτω:

| Αίτηση για Φοιτητικά Θί <sub>ι</sub> × +                                                                                                    |                           |                  |              |
|----------------------------------------------------------------------------------------------------|---------------------------|------------------|--------------|
| eprotocol.uoa.gr/aitisi/genikistudents/                                                                                                    |                           | ० 🕁 🛛 😸 🗛        | νώνυμη περιή |
| Ελληνική ακινοκοντία<br>Τάνταν και Καποδιαστριασό<br>Τάνταν το ποι<br>Τάνταν το ποι<br>Τάνταν το ποι                                                                              | ٩                         | Ρία Ψωφάκη 💉     |              |
|                                                                                                    | Οι αιτήσεις μοι           | υ Τα έγγραφά μου |              |
| Αρχική 🔸 Α. Αιτήσεις για Φοιτητικά Θέματα 🔸 <b>01. Γενική Αίτηση για Φοιτητικά Θέματα</b>                                                                                         |                           |                  |              |
| 01. Γενική Δίτηση για Φοιτητικά Θέματα                                                                                                    |                           |                  |              |
|                                                                                                    | Επισυναπτόμενα Έννοα      | ωα               |              |
| Προς: (ΕΠΙΛΟΓΗ ΓΡΑΜΜΑΤΕΙΑΣ από την ΠΑΡΑΚΑΤΩ ΛΙΣΤΑ) *                                                                                                    | Επισυναπτόμενα Έγγρα      | φα               |              |
| οτι τεντκη Αττηση γτα Φοττητικά Οεματά<br>Προς: (ΕΠΙΛΟΓΗ ΓΡΑΜΜΑΤΕΙΑΣ από την ΠΑΡΑΚΑΤΩ ΛΙΣΤΑ) *<br>Γραμματεία Οδοντιατρικής<br>του Εθνικού και Καποδιστριακού Πανεπιστημίου Αθηνών | Επισυναπτόμενα Έγγρα<br>~ | φα<br>Επιλέξτε 🖿 |              |
| Προς: (ΕΠΙΛΟΓΗ ΓΡΑΜΜΑΤΕΙΑΣ από την ΠΑΡΑΚΑΤΩ ΛΙΣΤΑ) *<br>Γραμματεία Οδοντιατρικής<br>του Εθνικού και Καποδιστριακού Πανεπιστημίου Αθηνών<br>Επώνυμο *                              | Επισυναπτόμενα Έγγρα<br>~ | φα<br>Επιλέξτε 🖿 |              |
| Γραμματεία Οδοντιατρικής<br>του Εθνικού και Καποδιστριακού Πανεπιστημίου Αθηνών<br>Επώνυμο *                                                                                      | Επισυναπτόμενα Έγγρα<br>~ | φα<br>Επιλέξτε 🗅 |              |

Συμπληρώνετε τα υπόλοιπα πεδία **εκτός** από τον **Αριθμό Μητρώου** και στο τελευταίο πεδίο (Παρακαλώ να κάνετε δεκτή την αίτηση μου για) συμπληρώνετε το ακόλουθο κείμενο:

"Την πρόσκληση ενδιαφέροντος οδοντοτεχνικών εργαστηρίων που επιθυμούν να συνεργαστούν με το Τμήμα Οδοντιατρικής του Εθνικού και Καποδιστριακού Πανεπιστημίου Αθηνών"

| ηση για Φοιτητικά Θ≿ Χ +                                                                                                    |                    |      |
|----------------------------------------------------------------------------------------------------|--------------------|------|
| eprotocol.uoa.gr/aitisi/genikistudents/                                                                                                    | 🤍 🕁 🔲 🎰 Ανώνυμ     | η πε |
| А.Ф.М.                                                                                                    |                    |      |
|                                                                                                    |                    |      |
| e-mail *                                                                                                    |                    |      |
|                                                                                                    |                    |      |
| Δ/νση Κατοικίας *                                                                                                    |                    |      |
| Παρακαλώ να κάνετε δεκτή την αίτηση μου για *                                                                                                    |                    |      |
| Την πρόσκληση ενδιαφέροντος οδοντοτεχνικών εργαστηρίων που επιθυμούν να συνεργαστούν με το<br>Τμήμα Οδοντιατρικής του Εθνικού και Καποδιστριακού Πανεπιστημίου Αθηνών.] |                    |      |
|                                                                                                    |                    |      |
|                                                                                                    |                    |      |
| Αποθήκευση προσχεδίου 🗸                                                                                                    | Προεπισκόπηση 🕟    |      |
|                                                                                                    |                    |      |
| I 🌢 XB 🧿 📾 💁 🗖 🖊 PB                                                                                                    | <u>へ 記</u> 遼 如》 EA | 2    |

Τέλος, πάνω δεξιά υπάρχει ένα πεδίο **Επιλέξτε** με το εικονίδιο ενός φακέλου. Στο συγκεκριμένο πεδίο θα επισυνάψετε την <u>Υπεύθυνη Δήλωση</u> καθώς και όλα τα <u>απαραίτητα δικαιολογητικά</u> και κατόπιν θα πατήσετε **Υποβολή** (στο κάτω μέρος της σελίδας).

| 💮 01. Γενική Αίτηση για Φοιτητικά Θ: 🗙 🕂                                                       | v – <b>c</b> X                                    |
|------------------------------------------------------------------------------------------------|---------------------------------------------------|
| ← → C (a) eprotocol.uoa.gr/aitisi/genikistudents/                                              | 🔍 🚖 🔲 🈓 Ανώνυμη περιήγηση :                       |
| Ελληθηκη μενοιεύστα<br>Εθνικόν και Καποθιστριακόν<br>Παντεποτήμων Αθηνών<br>                   | Q<br>Ρία Ψωφάκη Υ                                 |
|                                                                                                | Οι αιτήσεις μου Τα έγγραφά μου                    |
| Αρχική 🔸 Α. Αιτήσεις για Φοιτητικά Θέματα 🔸 <b>01. Γενική Αίτηση για Φοιτητικά Θέματα</b>      |                                                   |
| 01. Γενική Αίτηση για Φοιτητικά Θέματα<br>Προς: (ΕΠΙΛΟΓΗ ΓΡΑΜΜΑΤΕΙΑΣ από την ΠΑΡΑΚΑΤΩ ΛΙΣΤΑ) * | Επισυναπτόμενα Έγγραφα                            |
| Γραμματεία Οδοντιατρικής 🗸                                                                     |                                                   |
| του Εθνικού και Καποδιστριακού Πανεπιστημίου Αθηνών                                            | Επιλέξτε 🗖                                        |
| Επώνυμο *                                                                                      |                                                   |
| Ψωφάκη                                                                                         |                                                   |
| Όνομα *                                                                                        |                                                   |
| 🛋 🛱 👼 👙 🗷 🤦 💀 🔯 🖉 🔼 😰                                                                          | へ 駅 砲 thi ENG <sup>12:07 #</sup> #<br>25/4/2023 ■ |